# Tutorial para estudantes que desejam solicitar recuperação de trabalhos escolares, regime especial ou abono de faltas <u>(e também caso</u> <u>necessário fazer o recurso)</u>

Passo 1) Ter ciência da Legislação:

## INSTRUÇÃO NORMATIVA Nº 21/2022 - disponível em:

https://prograd.ufla.br/images/arquivos/instru%C3%A7%C3%B5es\_normativas/IN\_PROGRAD\_ n\_21\_nov\_de\_2022\_assinado.pdf

**RESOLUÇÃO CEPE Nº 473, DE 12 DE DEZEMBRO DE 2018,** *Consolidada pela Resolução Normativa CEPE nº 028/2022*- disponível em: <u>https://prograd.ufla.br/legislacao/normas-gerais-de-graduacao/2-uncategorised/1107-</u> regulamento-graduacao-ufla

## Passo 2) Como fazer o pedido.

### Passo 2.1) Registrando o seu pedido no SIG.

Você tem 5 dias úteis a partir da data inicial do seu afastamento para cadastrar o seu pedido no SIG, baixar o comprovante de registro e encaminhar via SEI à Secretaria Integrada do seu curso.

#### Obs: ATESTADO MÉDICO ACIMA DE 5 DIAS PRECISA DE CID (IN 021/2022, Inciso II, Art. 3º)

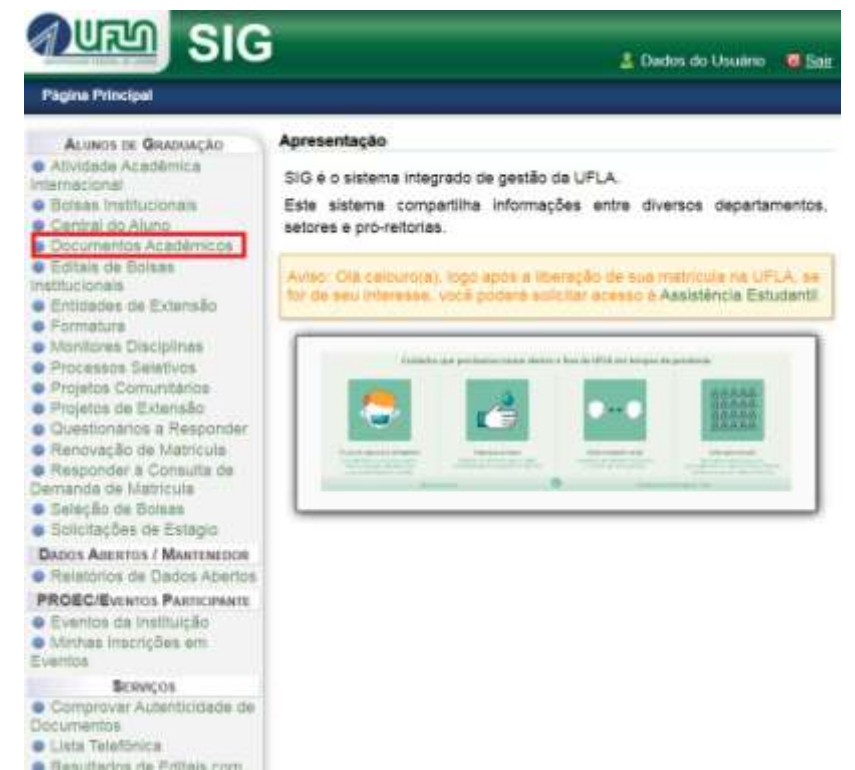

Após logar no SIG (sig.ufla.br), acesse a opção "Documentos Acadêmicos".

Em seguida, acesse a opção "Requerer Recuperação de Trabalhos Escolares, Regime Especial ouAbono".

Eventos

Lista Telefónica

SERVIÇOS Comprovar Autenticidade de Documentos

Resultados de Editais com

| SIG                                                                                                    | 🙎 Dados do Usuário 🛛 🧧 Sair                                                                                                    |  |  |  |  |
|----------------------------------------------------------------------------------------------------|----------------------------------------------------------------------------------------------------|--|--|--|--|
| Página Principal » Documentos Académicos                                                                                                    |                                                                                                    |  |  |  |  |
| ALUNOS DE GRADUAÇÃO                                                                                                    | Documentos Académicos                                                                                                    |  |  |  |  |
| Internacional<br>Bolsas Institucionais<br>Central do Aluno<br>Documentos Académicos<br>Editais de Bolsas<br>Institucionais<br>Entidades de Extensão<br>Formatura<br>Monitores Disciplinas<br>Projetos Comunitários<br>Projetos de Extensão<br>Questionários a Responder<br>Renoveção de Matricula<br>Responder à Consulta de<br>Demanda de Matricula<br>Seleção de Bolsas<br>Solicitações de Estágio | Documentos Académicos     Atestado de Apto para Colação     Atestado de Matricula Resumido     Atestado de Matricula Resumido     Atestado de Matricula Completo     Atestado de Matricula em Atividade Académica Internacional     Atestado de Moradia Estudantil     Atestado de Moradia Estudantil     Atestado de Vinlerabilidade Socioeconômica     Tabela de Coefientes de Rendimentos     Histórico Oficial     Histórico Completo     Histórico com Falta     Requerer Recuperação de Trabalhos Escolares, Regime     Especial ou Abono  Opções: Situação de Requerimentos |  |  |  |  |
| DADOS ABERTOS / MANTENEDOR                                                                                                    |                                                                                                    |  |  |  |  |
| PROEC/Eventos Participante<br>Eventos da Instituição<br>Minhas Inscrições em                                                                                                    |                                                                                                    |  |  |  |  |

Em seguida, preencha as informações solicitadas e clique em "Cadastrar".

Eventos

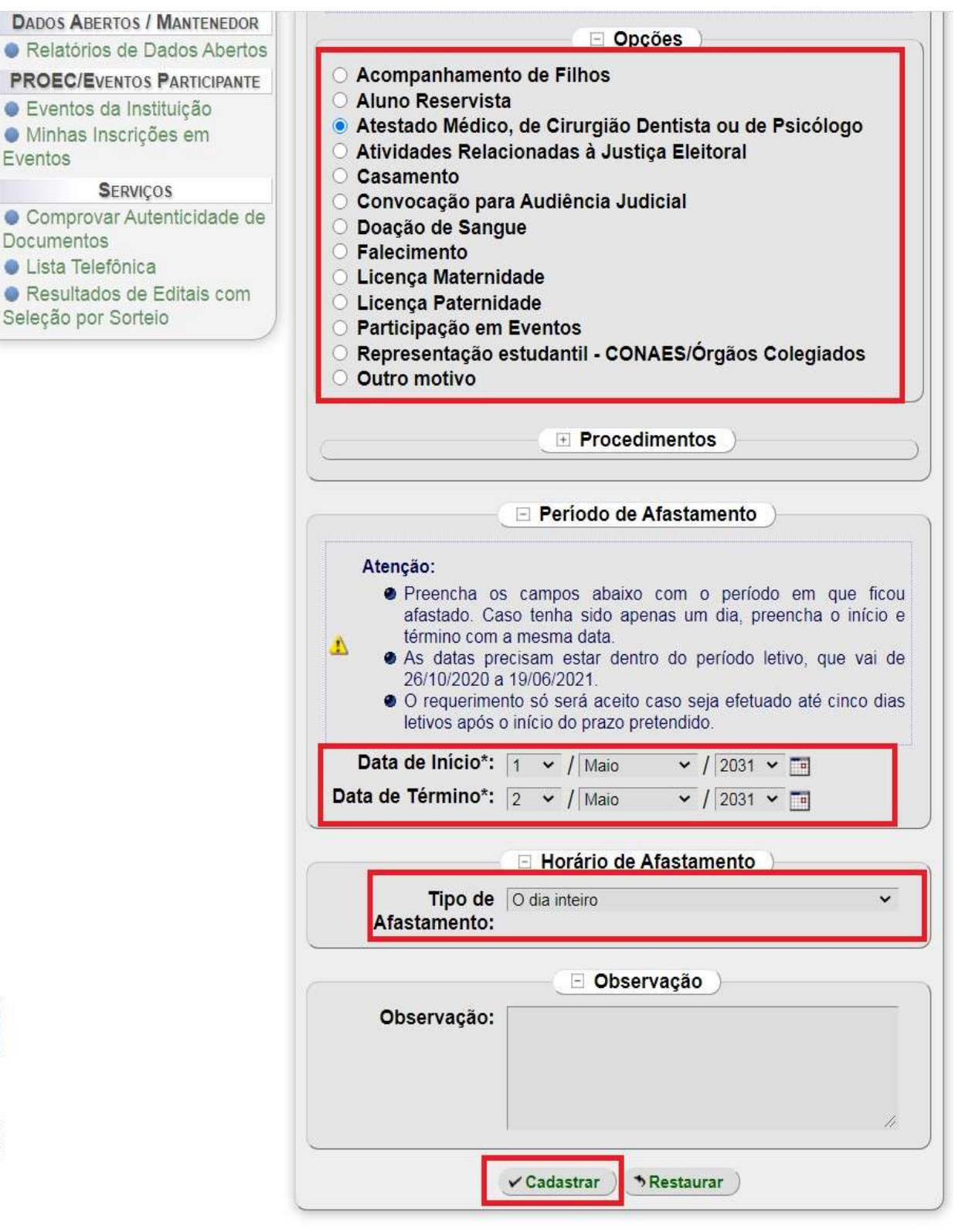

Voltar para "Documentos Acadêmicos"

Clique em "imprimir o Documento" para baixar o PDF do comprovante de registro do seu pedido de afastamento, cujo número será exibido na linha seguinte, nesse exemplo foi o número "119596".

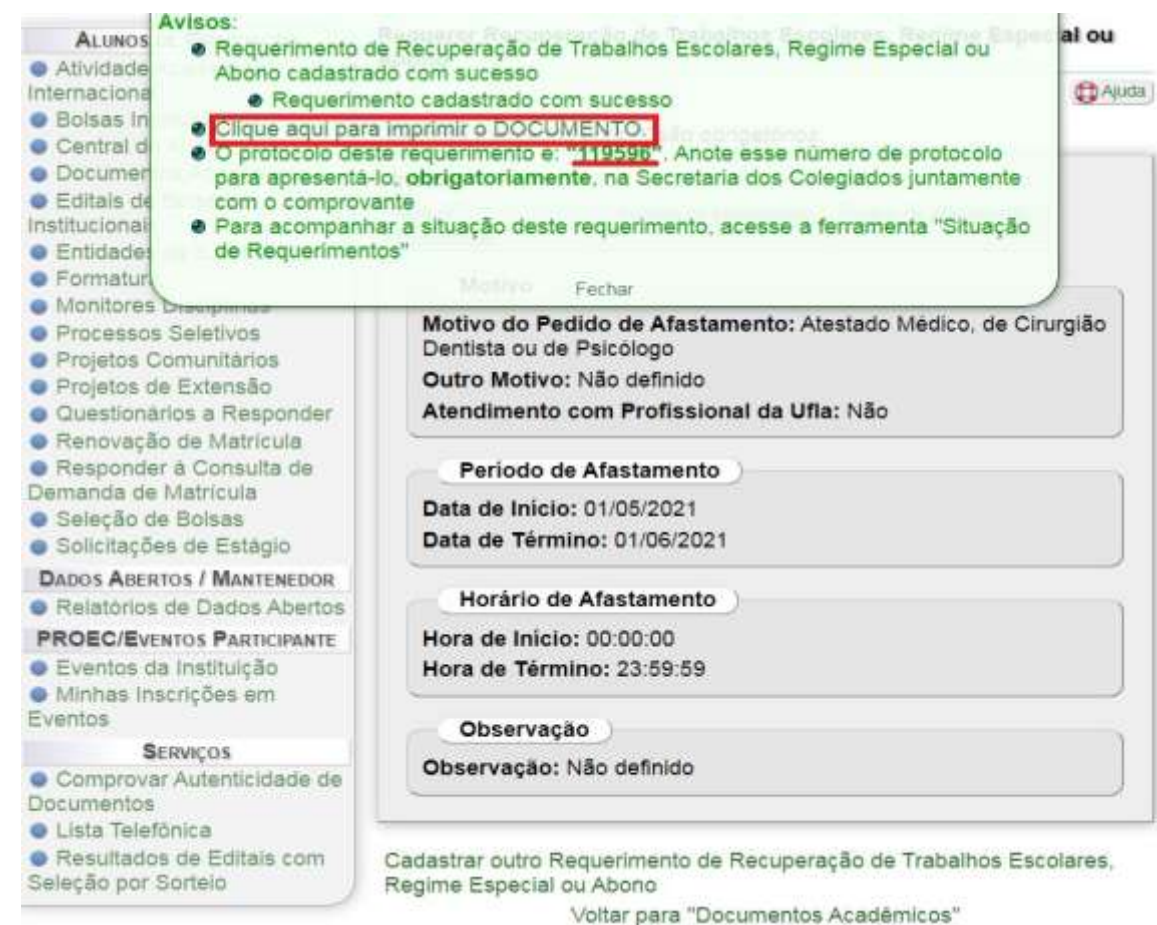

## Passo 2.2) Enviando o seu pedido de afastamento para a Secretaria Integrada do seu curso pelo SEI.

O pedido deverá ser realizado pelo SEI pelo Peticionamento de Processo Novo (conforme abaixo). Lembrando que a partir da data de início do seu afastamento, você terá <mark>5 dias úteis para cadastrar o seu pedido de afastamento dos casos citados nesse tutorial por meio do SIG e enviar o processo pelo SEI.</mark>

Para protocolar a sua solicitação, acesse o portal SEI no link a seguir: https://portalsei.ufla.br/.

2.2.1 Em "usuário externo", faça seu login. Atenção: caso seja o primeiro acesso ao sistema, verifique o tutorial para primeiro acesso no link a seguir: https://kb.ufla.br/books/manual-de-sistemas-o3k/page/primeiro-acessso-de-discente

- 2.2.2 Ao acessar o sistema, clique em "menu" (canto direito superior da tela). No menu, clique em "peticionamento" e "processo novo". Selecione a opção "Recuperação de Trabalhos Escolares".
- 2.2.3 Atenção para o preenchimento:
  - Especificação: informe o curso e seu nome
  - Documento principal:
  - Escolher arquivo: faça o upload do Requerimento gerado no SIG (formato PDF)
  - Tipo de documento: "Requerimento"
  - Complemento do Tipo de Documento: "Requerimento SIG".
  - Nível de acesso (restrito)
  - Hipótese legal (informações pessoais)
  - Formato: "Nato Digital"
  - Clique em Adicionar

#### - Documento Essencial:

- Escolher arquivo: faça o upload do Atestado Médico (formato PDF)
- Tipo de documento: "Comprovante"
- Complemento do Tipo de Documento: "Atestado Médico"
- Nível de acesso (restrito)
- Hipótese legal (informações pessoais)
- Formato: "Digitalizado"
- Clique em Adicionar
- Para finalizar
- Clique em peticionar.

Peticionamento de Processo Novo

|                                                                                                    | A TOPPTOP LEADERS           |                                                                                                    |                                                                        |                                                          |                                                                    |                           |    |
|----------------------------------------------------------------------------------------------------|-----------------------------|----------------------------------------------------------------------------------------------------|------------------------------------------------------------------------|----------------------------------------------------------|--------------------------------------------------------------------|---------------------------|----|
| Drestações aides a Tipa de Piccessa                                                                                                    |                             |                                                                                                    |                                                                        |                                                          |                                                                    |                           |    |
| Owe par ministrat protector<br>Il Portudate de 2013 Descentração personativite                                                                                                    |                             |                                                                                                    |                                                                        |                                                          |                                                                    |                           |    |
| Fermulation on Participations                                                                                                    |                             |                                                                                                    |                                                                        |                                                          |                                                                    |                           |    |
| Especificação brevens limitado a 108 caractere<br>Carea - Naree complete                                                                                                    | N/C                         |                                                                                                    |                                                                        |                                                          |                                                                    |                           |    |
| tateresanta:                                                                                                    |                             |                                                                                                    |                                                                        |                                                          |                                                                    |                           |    |
| Boomselite                                                                                                    |                             |                                                                                                    |                                                                        |                                                          |                                                                    |                           |    |
| Challenge was an end of the space of the second second sec                                                                                                    |                             | antinana a m <u>anta mi</u> tana ant                                                                                                    |                                                                        | Sa Shana, ka kanano qua Share indikalka akarin polarko i | ur directados à statistica por san der judicios. Non partier d'ala | 1970 a 1998 (1979) and 19 |    |
|                                                                                                    |                             |                                                                                                    |                                                                        |                                                          |                                                                    |                           |    |
| Decommente Principale (1) Pici-grad. Haisson taple                                                                                                    | de l'allafria accolerai     | titles and two after term                                                                                                    | winter-                                                                |                                                          |                                                                    |                           |    |
| Dessenets Printant () Pringent Heinerspie                                                                                                    | de l'anafria accordia       | Nucleus Laget                                                                                                    | alor:                                                                  |                                                          |                                                                    |                           |    |
| Decoments Principal (E) Propert, Nature spit<br>Nivel de Azartez (E)<br>Nature                                                                                                    | i de l'allefres essentifies | Historia Interior Interior                                                                                                    | alos<br>Like de la la se di señesen                                    |                                                          |                                                                    |                           | ÷  |
| Decemento Premanti () Piccosti Hausenali<br>Noni de Accesos ()<br>Realiti<br>Zincosta Salanene estato<br>Zincosta Salanene estato<br>Realitie estato                                                                                                    | de receives economie        | High the last difference<br>Highland Laget D<br>Attornal Potenti                                                                                         | son<br>gan braslasin stattabin                                         |                                                          |                                                                    |                           | •  |
| Deconverte Presentati () Picconst. Hermanish<br>Noral de Acarece ()<br>Reasons<br>Deconverte Deconverte de 19 Mai<br>Reasons marrier ()<br>Tanta de Deconvertes ()                                                                                                    | -                           | Hachere Laget  Hechere Laget  Complemento do Tipo                                                                                                    | nin<br>Det jogale et 11 12/2001)<br>Ode Docamente 🔒                    |                                                          |                                                                    |                           | 14 |
| Decements Premain () Pacynet Hennersjö<br>Newig de Annerez ()<br>Reamin<br>Decements Decementere () 2010<br>Reamine mission<br>Tapis de Decementere ()<br>New de Nazarek ()                                                                                                    |                             | Hachere Laget  Hachere Laget  Complemento do Tipo                                                                                                    | ulet, (r. dalas et ti 107001)<br>ode Docamente: 🖬                      |                                                          |                                                                    |                           |    |
| Decements Premain () Pacynet: Heavenad<br>Renel de Acerese: ()<br>Renelles<br>Renelles<br>Renele |                             | Riphere Lager D<br>Secondo Passar<br>Complemento de Tac                                                                                                  | unt (naturent (2000))<br>ork Docaments: 2<br>(ant (2) and a st (2000)) |                                                          |                                                                    |                           | -  |
| Decremento Presentari. (): Policipati. Hanuare aju<br>Renetti<br>Secondaria Conservativa (2010).<br>Escondaria Conservativa (2010).<br>Escondaria Conservativa (2010).<br>Escondaria<br>Anna de Deconverto: ()<br>Neuro de Aconsect. ()<br>Anna de Conservato: ()<br>Anna de Conservato: ()<br>Anna de Conservato                                                                                                    |                             | Horn Hall start with starter starter<br>Hightness Laget ()<br>Stormache Parsault<br>Complementes des Taget<br>Hightness Laget ()<br>Internación Parsault | naliti<br>1941: Di visa da el 12 12/12/11<br>0 de Docamento: 🖬         |                                                          |                                                                    |                           | •  |

Determe [ State ]

#### Passo 3) Como acompanhar o seu pedido no SIG.

Após logar no SIG (sig.ufla.br), acesse a opção "Documentos Acadêmicos".

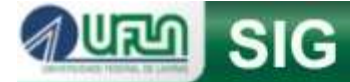

## Página Principal

#### 🙎 Dados do Usuário 🛛 💆 Sair

#### Apresentação

SIG é o sistema integrado de gestão da UFLA.

Este sistema compartilha informações entre diversos departamentos, setores e pró-reitorias.

Aviso: Olà calouro(s), logo após a liberação de sua matricula na UFLA, se for de seu interesse, você poderá solicitar acesso à Assistência Estudantil.

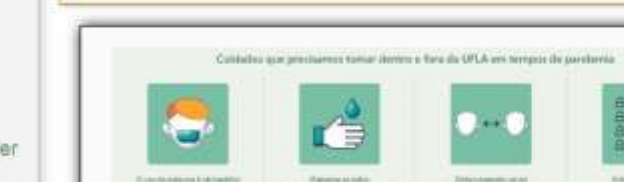

- ALUNOS DE GRADUAÇÃO Atividade Académica
- Internacional Bolsas Institucionais
- Central do Aluno

Documentos Académicos

- Editais de Bolsas
- Institucionais
- Entidades de Extensão
- Formatura
- Monitores Disciplinas
- Processos Seletivos
   Projetos Comunitários
- Projetos de Extensão
- Questionários a Responder
- Renovação de Matricula
- Responder à Consulta de
- Demanda de Matricula
- Seleção de Bolsas
- Solicitações de Estágio
- DADOS ABERTOS / MANTENEDOR
- Relatórios de Dados Abertos
- PROEC/EVENTOS PARTICIPANTE
- Eventos da Instituição
- Minhas Inscrições em
- Eventos
- SERVIÇOS Comprovar Autenticidade de
- Documentos
- Lista Telefónica
- Resultados de Editais com

Em seguida, acesse a opção "Situação de Requerimentos".

Lista Telefónica

Resultados de Editais com

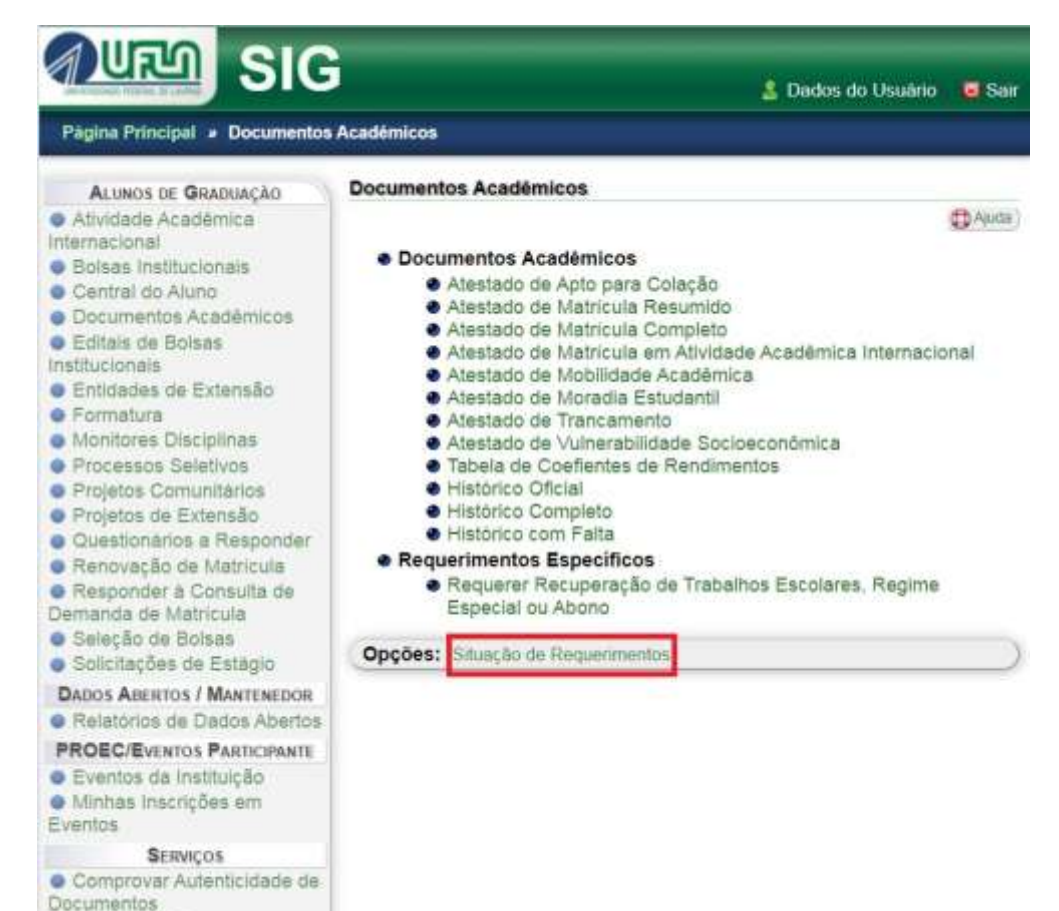

## Clique em "Consultar"

| Página Principal » Documentos                                  | Académicos » Situa | ção de Requerimentos                                                                                                    |                       |
|----------------------------------------------------------------|--------------------|----------------------------------------------------------------------------------------------------|-----------------------|
| ALUNOS DE GRADUAÇÃO                                            | Situação de Requ   | erimentos                                                                                                    |                       |
| <ul> <li>Atividade Académica</li> <li>Internacional</li> </ul> |                    |                                                                                                    | C Aud                 |
| Bolsas Institucionais                                          |                    | Opções de Bu                                                                                                    | sca                   |
| <ul> <li>Central do Aluno</li> </ul>                           | Situação           | Tados                                                                                                    |                       |
| Documentos Académicos                                          | Aprovados:         | Todos                                                                                                    | č                     |
| Editais de Bolsas                                              | Aprovados.         | Judus                                                                                                    |                       |
| nstitucionais                                                  | 1 Requerimentos    | contabilizados são aqueles qui                                                                                                    | e envolvem pagamento. |
| Entidades de Extensão                                          | Contabilizados:    | Todos                                                                                                    | ~                     |
| Monitores Dissielless                                          |                    | Consultar                                                                                                    | 80 C                  |
| Processos Selativas                                            | <u></u>            | Constanting of the second second seco |                       |
| Projetos Comunitários                                          |                    | Voltar para "Decumentar                                                                                                    | Acadāmicos"           |
| Projetos de Extensão                                           |                    | voitai para Documentos                                                                                                    | Academicos            |
| Questionários a Responder                                      |                    |                                                                                                    |                       |
| Renovação de Matricula                                         |                    |                                                                                                    |                       |
| Responder à Consulta de                                        |                    |                                                                                                    |                       |
| Demanda de Matricula                                           |                    |                                                                                                    |                       |
| Seleção de Bolsas                                              |                    |                                                                                                    |                       |
| Solicitações de Estágio                                        |                    |                                                                                                    |                       |
| DADOS ABERTOS / MANTENEDOR                                     |                    |                                                                                                    |                       |
| Relatórios de Dados Abertos                                    |                    |                                                                                                    |                       |
| PROEC/EVENTOS PARTICIPANTE                                     |                    |                                                                                                    |                       |
| Eventos da Instituição                                         |                    |                                                                                                    |                       |
| Minhas Inscrições em                                           |                    |                                                                                                    |                       |
| Eventos                                                        |                    |                                                                                                    |                       |
| SERVIÇOS                                                       |                    |                                                                                                    |                       |
| Comprovar Autenticidade de<br>locumentos                       |                    |                                                                                                    |                       |
| Lista Telefónica                                               |                    |                                                                                                    |                       |
|                                                                |                    |                                                                                                    |                       |

Selecione a última página e clique em "Exibir".

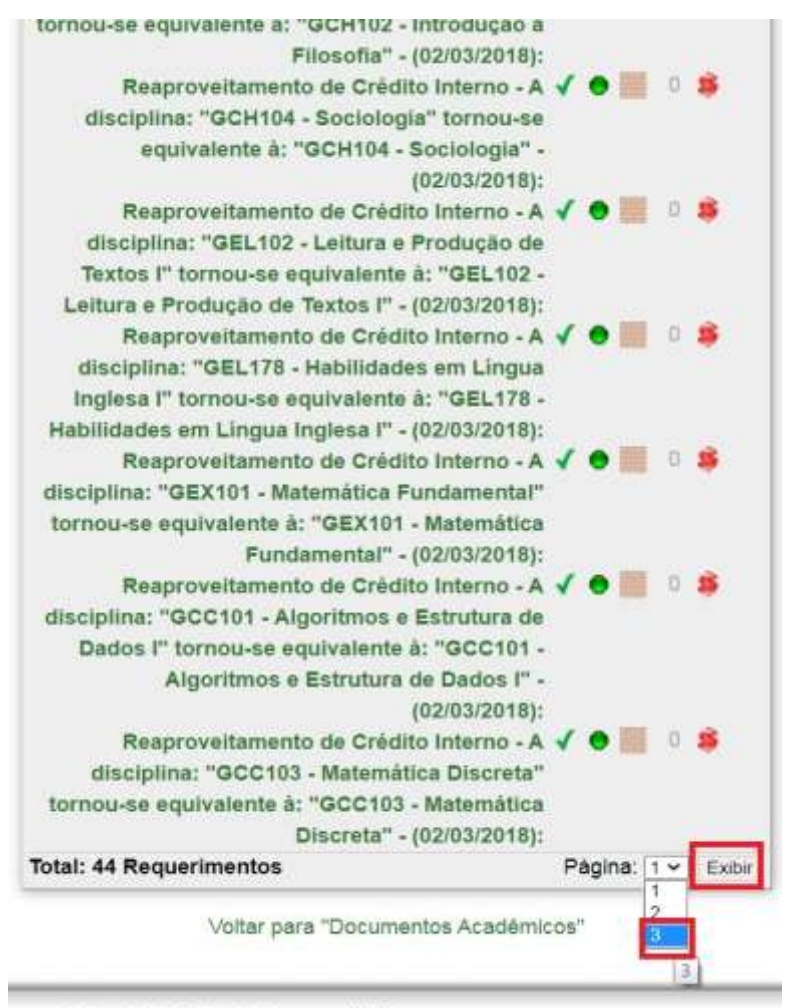

Universidade Føderal de Lavras - UFLA

Enquanto a "bolinha" do seu pedido estiver amarela significa que o seu pedido está sendo avaliado, se a "bolinha" ficar verde significa que o seu pedido foi aceito e se a "bolinha" ficar vermelha significa que o seu pedido foi recusado.

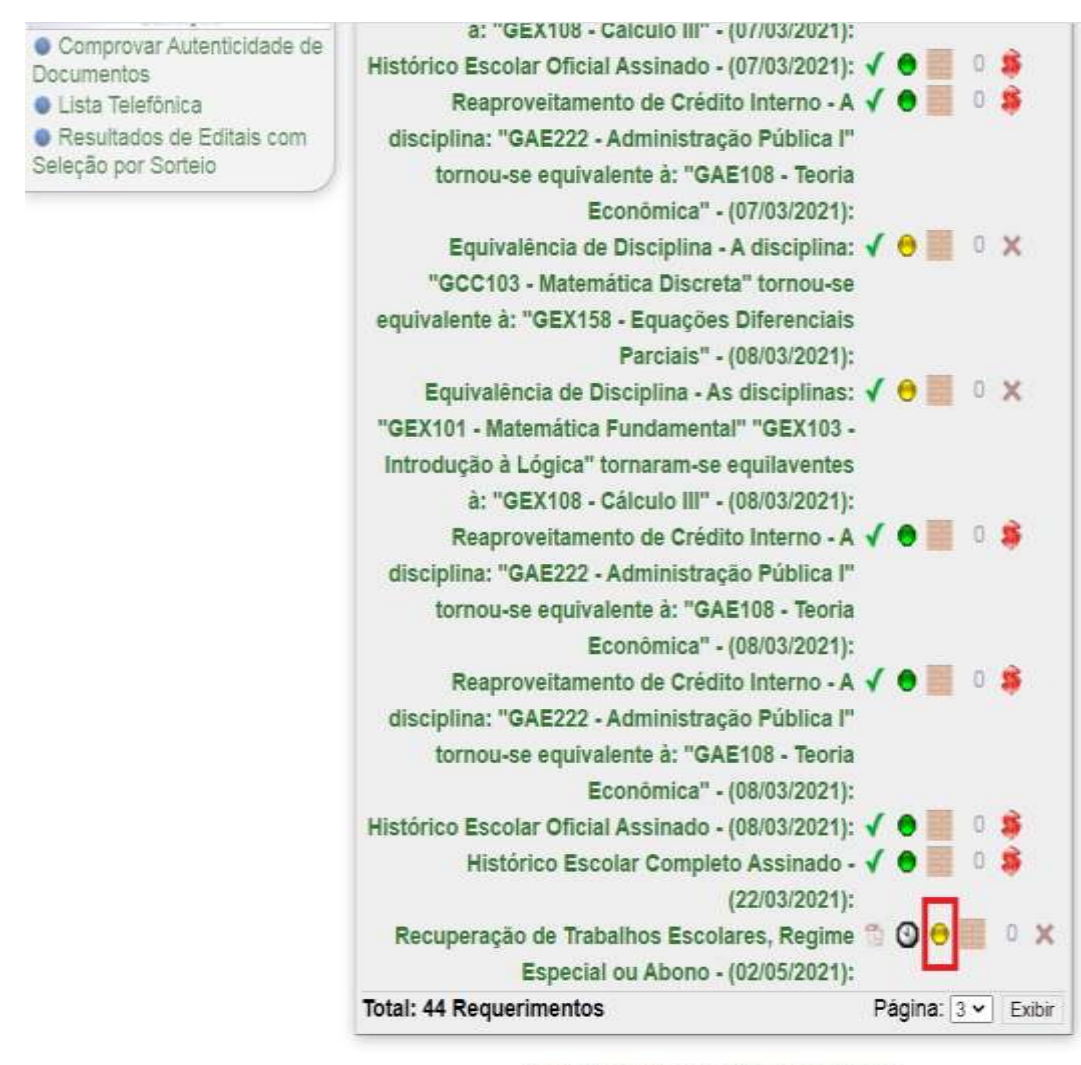

Voltar para "Documentos Acadêmicos"

Universidade Federal de Lavras - UFLA

#### Para Reuperação de trabalhos escolares (IN PROGRAD 21/2022 Art. 2º) - (1 a 5 dias)

Caso você consiga a aprovação do seu afastamento, **VOCÊ DEVERÁ CONTACTAR** os professores para organizar a reposição das atividades avaliativas perdidas, mas você continuará com as faltas.

Para Regime Especial (IN PROGRAD 21/2022 Art. 3º) - (acima de 5 dias – em caso de atestado é necessário constar o CID)

Caso você consiga a aprovação do seu afastamento, VOCÊ DEVERÁ CONTACTAR os seus

professores para organizar a reposição das atividades avaliativas perdidas e você deverá combinar com o professor a execução de atividades complementares definidas entre vocês para que o professor não registre as suas faltas. Além disso, você deve esclarecer com os professores que recebeu o Regime Especial, para alertá-los de não registrarem as suas faltas mediante acordo de atividades extras combinadas entre você e eles.

#### Para Abono de Faltas (IN PROGRAD 21/2022 Art. 4º)

Caso você consiga a aprovação do seu afastamento, **VOCÊ DEVERÁ CONTACTAR** os professores para organizar a reposição das atividades avaliativas perdidas e o próprio SIG abonará as faltas registradas pelos seus professores.

#### Passo 4) Como recorrer de um pedido recusado. Caso a "bolinha" fique vermelha, clique sobre o título do seu pedido de afastamento: nou-se equivalente a. wantoe -Equações BI CI CI I DI UI JI I (08/03/2021): Equivalência de Disciplina - As disciplinas: "GEX101 - Matemática 🖌 😑 📰 0 X Fundamental" "GEX103 - Introdução à Lógica" tornaram-se equilaventes à: "GEX108 - Cálculo III" - (08/03/2021): Reaproveitamento de Crédito Interno - A disciplina: "GAE222 - √ 🎈 🧮 Administração Pública I" tornou-se equivalente à: "GAE108 - Teoria Econômica" - (08/03/2021): Reaproveitamento de Crédito Interno - A disciplina: "GAE222 - 🗸 🔵 📃 Administração Pública I" tornou-se equivalente à: "GAE108 - Teoria Econômica" - (08/03/2021): Histórico Escolar Oficial Assinado - (08/03/2021): 🗸 🔵 Histórico Escolar Completo Assinado - (22/03/2021): 🗸 0 Recuperação de Trabalhos Escolares, Regime Especial ou Abono -(02/05/2021): Total: 44 Requerimentos Página: 3 ~ Exibir

Você poderá ver o motivo pelo qual o seu pedido foi recusado.

| a Telefónica  | Horário de Afastamento               |
|---------------|--------------------------------------|
| o por Sortelo | Horários : Não definido.             |
|               | Observação                           |
|               | Observação: Não definido             |
|               | Observação Registrada na Análise:    |
|               | Pedido indeferido pelo motivo XXXXX. |
|               | Protocolo do Documento               |
|               | Protocolo: 119596                    |
|               |                                      |

Voltar para "Situação de Requerimentos"

Para recorrer, o discente deve cadastrar um novo pedido de afastamento **no SIG**, seguindo o Passo 2.1 deste tutorial:

- Baixar o novo Requerimento do SIG e enviá-lo no mesmo processo (Peticionamento Intercorrente – verificar tutorial) junto com o documento comprobatório do afastamento enviado pela primeira vez corrigido (se for o caso).
- Redigir uma carta no word se contrapondo ao motivo do indeferimento e opcionalmente juntar novos documentos que embasem o seu pedido de afastamento.
- Baixar o formulário

## https://prograd.ufla.br/images/arquivos/formularios/novos\_formularios/Requerimento\_rec urso.docx

Preencha-o de forma digitada e assine por meio do gov.br. Salve tudo em pdf e realize o envio dos documentos pelo módulo de **Peticionamento Intercorrente no SEI** (verficar Tutorial de "Peticionamento Intercorrente") seguindo o Passo 2.2. Você terá o prazo de até 5 dias úteis a partir do resultado do indeferimento exibido no SIG, por isso é importante acompanhar diariamente.